# Зміст

| 1  |
|----|
| 2  |
| 4  |
| 5  |
| 10 |
| 14 |
| 16 |
|    |

## Інструкція по підключенню SSL-сертифіката

В мережевому варіанті FREDO для шифрування каналу зв'язку між серверною частиною і станцією передбачено можливість підключити SSL-сертифікат.

Досвідчені користувачі, які усвідомлюють ризики самопідписаних сертифікатів, можуть використати самопідписаний SSL-сертифікат.

Користувачам, що ще не мають досвіду в області ІТ безпеки, для отримання SSL-сертифіката рекомендується звернутися до кваліфікованого надавача електронних довірчих послуг (КНЕДП).

У інструкції описані наступні варіанти отримання SSL-сертифіката з подальшим його підключенням:

- 1. Створення самопідписаного сертифіката з параметрами вашого сервера за допомогою утиліти ConnectionSetup в складі FREDO.
- 2. Створення самопідписаного сертифіката за допомогою безкоштовної утиліти OpenSSL з відкритим кодом.
- 3. Створення сертифіката і ключа у КНЕДП за допомогою запиту на сертифікат.

Для створення та підключення SSL-сертифіката необхідно виконати кроки:

- 1. <u>Створити самопідписаний SSL-сертифікат</u> або замовити SSL-сертифікат у КНЕДП (для замовлення сертифіката необхідно <u>створити запит на сертифікат</u>).
- 2. <u>Імпортувати сертифікат у сховище</u>. У разі потреби, (якщо видавець передав сертифікат в форматі \*.cer, \*.crt) перед імпортом у сховище необхідно <u>експортувати сертифікат в форматі \*.pfx</u>.
- 3. <u>Підключити сертифікат</u> за допомогою утиліти ConnectionSetup.exe.

### Важливо

- Самопідписані сертифікати не є визнаними довіреними сертифікатами і не можуть бути відкликані КНЕДП. Якщо ви не впевнені в своїх діях, рекомендовано отримати сертифікат від КНЕДП.
- Для підключення SSL-сертифікат повинен бути наданий у вигляді контейнера \*.pfx, який містить секретний ключ та сертифікат.
- Сертифікат створюється для сервера.
- Сертифікат необхідно додати в сховище довірених кореневих сертифікатів сервера і всіх станцій.
- Назва сервера і домена в сертифікаті мають співпадати.
- Звернення до сервера зі станції відбувається по імені сервера, <u>не допускається</u> використання тільки ІР-адреси сервера.
- В сертифікаті мають бути вказані:
  - о в якості (альтернативних) доменних імен DNS: повне ім'я пристрою сервера, localhost, 127.0.0.1, IP адреса сервера;
  - о призначення сертифіката: для шифрування даних, авторизації сервера і клієнта.

## Створення самопідписаного сертифіката за допомогою утиліти

## ConnectionSetup

В утиліті **ConnectionSetup** реалізовано функцію створення самопідписаного сертифіката з параметрами, необхідними для коректної роботи.

- 1. Відкрийте утиліту **ConnectionSetup**.
- 2. Натисніть кнопку Створити сертифікат.

| 🍪 Налаштування з'єдна                                           | іння                                                        | _               |           |
|-----------------------------------------------------------------|-------------------------------------------------------------|-----------------|-----------|
|                                                                 |                                                             |                 | Довідка   |
| Основні Налаштування Fi                                         | rebird                                                      |                 |           |
| Сервер                                                          |                                                             |                 |           |
| Служба сервера:                                                 | FREDOService16                                              |                 |           |
| Адреса:                                                         |                                                             |                 |           |
| Порт:                                                           | 10016 🜩                                                     |                 |           |
| 🗌 Змінити налаштуван                                            | ня Клієнта                                                  |                 |           |
| 📃 Виконувати запуск т                                           | ермінального клієнта без копін                              | овання файлів п | рограми   |
| 🗹 Використовувати SS                                            | iL                                                          |                 |           |
| Сертифікат:                                                     |                                                             |                 |           |
| Пароль:                                                         |                                                             | Створити с      | ертифікат |
| палаштування рівня прото<br>За допомогою повзунка в<br>програми | жолювання системних поди/<br>экажіть рівень деталізації для | запису до log-q | райлів    |
| -                                                               |                                                             |                 |           |
| 📄 - Помил                                                       | ки та попередження                                          |                 |           |
| -                                                               |                                                             |                 |           |
| Робоча станція                                                  |                                                             |                 |           |
| Адреса:                                                         | 10.380.67.62                                                |                 |           |
| Порт:                                                           | 10016 🜩                                                     |                 |           |
|                                                                 |                                                             |                 |           |
|                                                                 |                                                             |                 |           |
|                                                                 |                                                             |                 |           |
|                                                                 |                                                             | Зберегти        | Відмінити |

3. Перевірте і, у разі потреби, відкоригуйте поле **Ім'я сервера**. Поле повинно містити ім'я ПК, на якому встановлено сервер.

Якщо сертифікат створюється на сервері, ім'я сервера співпадає з іменем ПК та заповнюється у полі за замовчуванням.

Якщо сертифікат створюється для сервера, що розташований на іншому ПК, у полі **Ім'я сервера** введіть ім'я ПК, на якому встановлено сервер.

4. Введіть секретний пароль довжиною до 32 символів.

| Параметри     |             |      | _         |      | $\times$ |
|---------------|-------------|------|-----------|------|----------|
| Ім'я сервера: | testFredoPC |      |           |      |          |
| Пароль:       | *****       |      |           |      |          |
|               |             |      |           |      |          |
|               |             |      |           |      |          |
|               |             | Зген | ерувати 😡 | Відм | іінити   |

- 5. Натисніть кнопку Згенерувати.
- 6. Для збереження файлів сертифіката вкажіть папку розташування.

| Огляд папок              | ×         |
|--------------------------|-----------|
|                          |           |
|                          |           |
| 🔜 Робочий стіл           | ^         |
| > 🜰 OneDrive - Personal  |           |
| > 2 Anatolii Lukianev    |           |
| > 💻 Цей ПК               |           |
| Бібліотеки               |           |
| > 🧮 Відео                |           |
| 🗸 🚊 Документи            |           |
| > 🗮 Документи            |           |
| > 三 Збережені зображення |           |
| > 📃 Зображення           |           |
| > 🔔 Музика               |           |
| 🔉 📃 Фотографії з камери  |           |
| > 🥏 Мережа               |           |
| > 🖭 Панель керування     |           |
| 🔯 Кошик                  | ~         |
|                          |           |
| Створити папку ОК        | Скасувати |

7. У вказану папку буде збережено сертифікат у форматах \*.crt, \*.pfx.

|                                                                                                    | Повідомлення ×                   |          |                                        |                                                       |                                                    |   |
|----------------------------------------------------------------------------------------------------|----------------------------------|----------|----------------------------------------|-------------------------------------------------------|----------------------------------------------------|---|
| ☐   ☑ _ =   Docurr File Home Sha ← → ✓ ▲ □ ×                                                                               | nents<br>are View<br>This PC > [ | Document | 5 >                                    | <u>ок</u>                                             | - C ×                                              | • |
| <ul> <li>Quick access</li> <li>Desktop</li> <li>Downloads</li> <li>Documents</li> <li>Pictures</li> <li>This PC</li> </ul> |                                  | * * *    | Name<br>testFredoPC.pfx<br>FredoPC.crt | Date modified<br>25.05.2022 15:56<br>25.05.2022 15:56 | Type<br>Personal Informati<br>Security Certificate | s |

 Якщо в утиліті ConnectionSetup перед створенням сертифіката не були заповнені поля Сертифікат і Пароль, в них копіюється вказаний шлях збереження сертифіката (п. 6), а також пароль, зазначений в генераторі сертифіката (п. 4). За потреби, значення у цих полях можна змінити.

| and the second second se |
|----------------------------------------------------------------------------------------------------|
| Contraction of the second                                                                                                    |
| Створити сертифікат                                                                                                    |
|                                                                                                    |

**Важливо.** Для коректної роботи FREDO з створеним SSL-сертифікатом його необхідно імпортувати в сховище 'Довірені кореневі центри сертифікації\Certificates\' серверу і всіх станцій (див. <u>Імпорт сертифіката в</u> <u>сховище</u>).

#### Приклад створення самопідписаного сертифіката OpenSSL

Для генерації самопідписаного сертифіката можна скористатися ПЗ з відкритим кодом OpenSSL (https://wiki.openssl.org/index.php/Binaries).

Після встановлення OpenSSL, в командному рядку виконайте команду:

"C:\Program Files\OpenSSL-Win64\bin\openssl.exe" req -x509 -v3 -newkey rsa:2048 -sha256 keyout MedocCert.key -out MedocCert.crt -days 600 -config req.conf

з параметрами:

-keyout MedocCert.key – шлях збереження і ім'я ключа сертифіката;

-out MedocCert.crt – шлях збереження і ім'я сертифіката;

-days 600 – тривалість дії сертифіката;

-config req.conf - шлях збереження і ім'я файлу конфігурації;

Файл конфігурації (req.conf) містить такі рядки:

```
[reg]
distinguished_name = req_distinguished_name
req_extensions = v3_req
prompt = no
x509 extensions = v3 ca
[req distinguished name]
C = UA
ST = Kyiv
L = Kyiv City
0 = MedocOrganization
CN = MyWorkPC
[v3 req]
keyUsage = nonRepudiation, digitalSignature, keyEncipherment, dataEncipherment
extendedKeyUsage = serverAuth, clientAuth
subjectAltName = @alt_names
[alt_names]
DNS.1 = XXX.XXX.XXX.XXX
DNS.2 = MyPC
DNS.3 = localhost
DNS.4 = 127.0.0.1
DNS.5 = MyWorkPC.FullName
[v3_ca]
basicConstraints = CA:FALSE
nsCertType = client, server
keyUsage = nonRepudiation, digitalSignature, keyEncipherment, dataEncipherment
extendedKeyUsage = serverAuth, clientAuth
nsComment = "OpenSSL Generated Test Certificate"
subjectKeyIdentifier = hash
authorityKeyIdentifier = keyid, issuer
subjectAltName = @alt_names
```

Важливо. Необхідно вказати:

 у якості альтернативних імен (subjectAltName) DNS повне ім'я пристрою сервера, IP адресу сервера, localhost, 127.0.0.1;

- основне призначення сертифіката для шифрування даних (keyUsage);
- розширене призначення сертифіката для авторизації сервера і клієнта (nsCertType, extendedKeyUsage).

Для експорту сертифіката в форматі pfx виконайте команду:

"C:\Program Files\OpenSSL-Win64\bin\openssl.exe" pkcs12 -export -name "MedocCert" -out "MedocCert.pfx" -inkey MedocCert.key -in MedocCert.crt

з такими параметрами:

-name "MedocCert" — зрозуміле ім'я;

-out "MedocCert.pfx" – шлях збереження і ім'я сертифіката в форматі pfx;

-inkey MedocCert.key – шлях до ключа згенерованого сертифіката;

-in MedocCert.crt – шлях до згенерованого сертифіката.

# Створення запиту на сертифікат за допомогою Microsoft Management Console (MMC)

Запит на сертифікат потрібен для генерації сертифіката у КНЕДП.

1. Запустіть mmc.exe в командному рядку Windows:

| 💷 Викона          | ти                                                                                    | $\times$ |
|-------------------|---------------------------------------------------------------------------------------|----------|
| B II              | ведіть ім'я програми, папки, документа або ресурсу<br>ітернету, і Windows відкриє їх. |          |
| <u>В</u> ідкрити: | mmc.exe                                                                               | $\sim$   |
|                   | ОК Скасувати О <u>г</u> ляд                                                           |          |

2. В меню Файл оберіть Додати/видалити оснастку:

|   | Консо | ль1 - [ | Коренева | папка консолі | ]     |         |        |
|---|-------|---------|----------|---------------|-------|---------|--------|
| - | Файл  | Дія     | Вигляд   | Уподобання    | Вікно | Довідка |        |
|   | C     | творит  | и        |               |       | Ctrl+N  |        |
|   | Bi    | дкриті  | и        |               |       | Ctrl+0  |        |
|   | 30    | берегт  | и        |               |       | Ctrl+S  |        |
|   | 30    | берегт  | и як     |               |       |         | У цьол |
|   | Д     | одати/  | видалити | оснастку      | N     | Ctrl+M  |        |
|   | П     | араме   | три      |               | 6     |         |        |
|   | 1     | C:\WI   | DOWS\'   | \compmgmt.m   | isc   |         |        |
|   | В     | ийти    |          |               |       |         |        |
|   |       |         |          |               |       |         |        |

3. Додайте оснастку Сертифікати:

| Снастка               | Постачальник   | ^ | ]        | 📔 Коренева папка консолі    | Змінити розширення                      |
|-----------------------|----------------|---|----------|-----------------------------|-----------------------------------------|
|                       | Microsoft Corp |   |          | Certificates - Current User |                                         |
| Certificates          | Microsoft Corp |   |          |                             | Видалити                                |
| Component Services    | Microsoft Corp |   |          |                             |                                         |
| Event Viewer          | Microsoft Corp |   |          |                             | Brony                                   |
| IP Security Monitor   | Microsoft Corp |   |          |                             | ыору                                    |
| IP Security Policy Ma | Microsoft Corp |   |          |                             | Вниз                                    |
| Local Users and Gro   | Microsoft Corp |   | Додати > |                             |                                         |
| Performance Monitor   | Microsoft Corp |   |          |                             |                                         |
| 🖶 Print Management    | Microsoft Corp |   |          |                             |                                         |
| Security Configuratio | Microsoft Corp |   |          |                             |                                         |
| Security Templates    | Microsoft Corp |   |          |                             |                                         |
| Services              | Microsoft Corp |   |          |                             |                                         |
| Shared Folders        | Microsoft Corp |   |          |                             |                                         |
| Task Scheduler        | Microsoft Corp | ~ |          |                             | Додатково                               |
| TDM Management        | Microsoft Corn |   |          |                             | 1,11,11,11,11,11,11,11,11,11,11,11,11,1 |
| ис:                   |                |   |          |                             |                                         |
|                       |                |   |          |                             |                                         |

Якщо при інсталяції вимагається вказати користувача – оберіть поточного користувача.

4. Оберіть рядок **Сертифікати – Поточний користувач**, і в контекстному меню виберіть **Усі завдання – Розширені операції – Створити користувацький запит**.

| 🧧 Консоль1 - [Коренева папка консолл<br>Сайл Дія Вигляд Уподобання<br>Сайл Дія 🗈 🗈 🔹 🖬          | \Certificates - Curre<br>Вікно Довідка                                                                                | ent User]                                             |                                  |   |                       |                       |
|-------------------------------------------------------------------------------------------------|----------------------------------------------------------------------------------------------------|-------------------------------------------------------|----------------------------------|---|-----------------------|-----------------------|
| 📔 Коренева папка консолі                                                                        | Logical Store Nan                                                                                                    | ne                                                    |                                  |   |                       | Дії                   |
| <ul> <li>Q Certificates - Current User</li> <li>Ocoбисті</li> </ul>                             | Особист<br>Довірені                                                                                                   | Find Certificates                                     |                                  |   |                       | Certificates - Curren |
| <ul> <li>Довірені кореневі центри серт</li> <li>Довірені підприємства</li> </ul>                | 📔 Довірені                                                                                                    | Усі завдання                                          | Find Certificates                |   |                       | додаткові дл          |
| <ul> <li>Э доврені підприємства</li> <li>Э Проміжні центри сертифікації</li> </ul>              | Проміжн<br>три сертифікації<br>увача Active Direc<br>вці<br>отифікати<br>Проміжн<br>Об'єкт ко<br>Довірені<br>Недовірє | Відкрити нове вікно звідси                            | о звідси Request New Certificate |   |                       | Особисті              |
| <ul> <li>&gt; Об'єкт користувача Active Direction     <li>Довірені видавці     </li> </li></ul> |                                                                                                    | Оновити                                               | Import                           |   |                       | Додаткові дії         |
| Недовірені сертифікати                                                                          |                                                                                                    | Довідка                                               | Advanced Operations              | > | Create Custom Request | -                     |
| <ul> <li>Сторонні кореневі центри сер-</li> <li>Поріодні кореневі центри сер-</li> </ul>        | Довірені кори                                                                                                    | стувачі                                               |                                  |   | Enroll On Behalf Of   | ~                     |
| <ul> <li>Довірені користувачі</li> <li>Постачальники послуг автенти</li> </ul>                  | Постачальник                                                                                                    | ки послуг автентифікації клієнтів                     |                                  |   | Manage Enrollment Po  | licies                |
| <ul> <li>інші користувачі</li> </ul>                                                            | 📔 Інші користув                                                                                                    | ачі                                                   |                                  |   |                       |                       |
| Local NonRemovable Certificate                                                                  | Local NonRem                                                                                                    | ovable Certificates                                   |                                  |   |                       |                       |
| <ul> <li>Запити заяв на реєстрацію сер</li> <li>Довірені кореневі папки смарт</li> </ul>        | Запити заяв н<br>Довірені коре                                                                                        | а реєстрацію сертифікатів<br>еневі папки смарт-карток |                                  |   |                       |                       |
|                                                                                                 |                                                                                                    |                                                       |                                  |   |                       |                       |

5. В майстрі запиту на сертифікат натисніть Властивості для заповнення властивостей сертифіката

|                      |                                                                                                   |                                                      | -             |                | $\times$ |
|----------------------|---------------------------------------------------------------------------------------------------|------------------------------------------------------|---------------|----------------|----------|
| 🔄 Certificate I      | Enrollment                                                                                        |                                                      |               |                |          |
| Certific             | ate Information                                                                                   |                                                      |               |                |          |
| Click Ne<br>request, | d to use the options alread<br>and then click Next.                                               | ly selected for this template, or click Details to o | ustomize th   | ne certificate | •        |
| 🖂 Cu                 | stom request                                                                                      | (i) STATUS: Available                                |               | Details        | ^        |
| The                  | <ul> <li>following options describe</li> <li>Key usage:</li> <li>Application policies:</li> </ul> | e the uses and validity period that apply to this    | ; type of cer | rtificate:     |          |
|                      | Validity period (days):                                                                           |                                                      |               |                |          |
|                      |                                                                                                   |                                                      |               | Properties     |          |
|                      |                                                                                                   |                                                      |               |                |          |
|                      |                                                                                                   |                                                      |               |                |          |
|                      |                                                                                                   |                                                      |               |                |          |
|                      |                                                                                                   |                                                      |               |                | _        |
|                      |                                                                                                   |                                                      | Далі          | Скасува        | ати      |

6. У вкладці General (Загальні) заповніть назву і опис сертифіката:

| Certificate Properties                                                                 | ×    |
|----------------------------------------------------------------------------------------|------|
| General Subject Extensions Private Key                                                 |      |
| A friendly name and description will make it easier to identify and use a certificate. |      |
| Friendly name:                                                                         |      |
| FREDO_test                                                                             |      |
| Description:                                                                           |      |
| тестовий сертифікат для станції FREDO                                                  |      |
|                                                                                        | _    |
|                                                                                        |      |
|                                                                                        |      |
|                                                                                        |      |
|                                                                                        |      |
|                                                                                        |      |
|                                                                                        |      |
| ОК Скасувати Застосу                                                                   | вати |

7. В вкладці **Subject** заповніть:

| ertificat                       | e Propert                                | ies                                             |                                  |                                 |                                                      | ×                       |
|---------------------------------|------------------------------------------|-------------------------------------------------|----------------------------------|---------------------------------|------------------------------------------------------|-------------------------|
| General                         | Subject                                  | Extensions                                      | Private Key                      |                                 |                                                      |                         |
| The sub<br>can ente<br>can be u | ject of a c<br>er informa<br>used in a c | certificate is t<br>ation about<br>certificate. | the user or co<br>the types of s | mputer to whi<br>subject name a | ich the certificate is iss<br>ind alternative name v | ued. You<br>values that |
| Subject                         | of certific                              | ate                                             |                                  |                                 |                                                      |                         |
| The use                         | r or comp                                | outer that is i                                 | eceiving the                     | certificate                     |                                                      |                         |
| Subject                         | name:                                    |                                                 |                                  |                                 |                                                      |                         |
| Type:                           |                                          |                                                 |                                  |                                 | CN= FredoTest                                        |                         |
| Localit                         |                                          |                                                 |                                  | Add >                           | C=Ukraine                                            |                         |
| Locality                        | у                                        |                                                 |                                  |                                 | O=MedocOrg                                           |                         |
| Value:                          |                                          |                                                 | <                                | Remove                          | L=Kviv Citv                                          |                         |
|                                 |                                          |                                                 |                                  |                                 | 2                                                    |                         |
| Alternat                        | ive name                                 | 2:                                              |                                  |                                 |                                                      |                         |
| Туре:                           |                                          |                                                 |                                  |                                 | DNS                                                  |                         |
| DNS                             |                                          |                                                 |                                  |                                 | MyPC<br>MyPC local                                   |                         |
| Value                           |                                          |                                                 |                                  |                                 | localhost                                            |                         |
| l                               |                                          |                                                 |                                  | Add >                           | 127.0.0.1                                            |                         |
| L                               |                                          |                                                 |                                  | nuu >                           | 123.123.12.654                                       |                         |
|                                 |                                          |                                                 | <                                | Remove                          |                                                      |                         |
|                                 |                                          |                                                 |                                  |                                 |                                                      |                         |
|                                 |                                          |                                                 |                                  |                                 |                                                      |                         |
|                                 |                                          |                                                 |                                  |                                 |                                                      |                         |
|                                 |                                          |                                                 |                                  |                                 |                                                      |                         |
|                                 |                                          |                                                 |                                  | OK                              | Cupana                                               | 20070000000             |
|                                 |                                          |                                                 |                                  | OK                              | Скасувати                                            | застосувати             |

- Країна Country C = Ukraine;
- Основне ім'я ПК Common names CN;
- Додайте у розділі альтернативних імен параметри DNS-імен (тип DNS), в яких також вкажіть ім'я комп'ютера (Common names, так само, як вказали параметри CN вище), IP-адресу сервера, localhost, "127.0.0.1".

За потреби вкажіть інші параметри.

Ім'я ПК можна перевірити у розділі Налаштування Windows – Система – Про програму – Ім'я пристрою:

| Настройки                              |                                      |                                                                     |
|----------------------------------------|--------------------------------------|---------------------------------------------------------------------|
| 🟠 Домашня сторінка                     | Про програму                         | /                                                                   |
| Знайти настройку                       | Ваш ПК відстежуєт                    | ься та                                                              |
| Система                                | Переглянути відомості на<br>Windows" | екрані "Безпека у                                                   |
| 💭 Сповіщення й дії                     |                                      |                                                                     |
| Д Планувальник сповіщень               | Специфікації прис                    | трою                                                                |
| ( <sup>1</sup> ) Живлення та режим сну | ім я пристрою<br>Повне ім'я пристрою | EPW06 MEDOC local                                                   |
| 🗆 Сховише                              | Процесор                             | Intel®) Core(TM) 6-7400 CPU @ 3.00GHz<br>3.00 GHz                   |
|                                        | ОЗП                                  | Н.О.Г.Б. (достугно) для використания. 15,9<br>ГК)                   |
| -0 планшет                             | Ідентифікатор пристрою               | 3340F908-0018-458F-9009-595255043C3                                 |
| 🛱 Багатозадачність                     | Код продукту                         | 00125-10438-49748-44317                                             |
| Проєктування на цей ПК                 | Тип системи                          | 64-розрядна операційна система,<br>процесор на базі архітектури зб4 |
| 🛠 Спільні можливості                   | Перо та дотики                       | Пдериниа пера за сдиодотикового<br>велау                            |
| 🛍 Буфер обміну                         | Копіювати                            |                                                                     |
| > Віддалений робочий стіл              | Перейменувати ПК                     |                                                                     |
| D Про програму                         | Специфікації Wind                    | ows                                                                 |

8. У вкладці **Extensions** (**Розширення**) переконайтеся, що в розділі використання ключа вказано шифрування ключів, шифрування даних, цифровий підпис:

| Certificate Properties                                                                                                    |        | ×    |
|----------------------------------------------------------------------------------------------------|--------|------|
| General Subject Extensions Private Key                                                                                                    |        |      |
| The following are the certificate extensions for this certificate type.                                                                                                    |        | ^    |
| Key usage                                                                                                    | ^      |      |
| The key usage extension describes the purpose of a certificate.          Available options:       Selected options:         CRL signing       Data encipherment         Decipher only       Add >         Key agreement       Add >         Key certificate signing          ✓ Make these key usages critical |        |      |
| Extended Key Usage (application policies)                                                                                                    | *      |      |
| Basic constraints                                                                                                    | •      |      |
| Include Symmetric algorithm                                                                                                    | •      | ~    |
| ОК Скасувати Заи                                                                                                    | стосув | вати |

9. В розділі розширених налаштувань переконайтеся, що вказано автентифікацію сервера і клієнта:

| Certificate Properties                                                                                                    | ×  |
|----------------------------------------------------------------------------------------------------|----|
| General Subject Extensions Private Key                                                                                                    |    |
|                                                                                                    | `  |
| ☑ Make these key usages critical                                                                                                    |    |
| Extended Key Usage (application policies)                                                                                                    |    |
| An application policy (called enhanced key usage in Windows 2000) defines how a<br>certificate can be used. Select the application policy required for valid signatures of<br>certificates issued by this template. | l  |
| Available options: Selected options:                                                                                                    |    |
| Підписування л                                                                                                    |    |
| Захищена електронна п                                                                                                    |    |
| Установлення позначки<br>Підписування списку до Add >                                                                                                    |    |
| Установлення позначки                                                                                                    |    |
| Кінцева система IP-безп < Remove                                                                                                    |    |
| Припинення тунелюван                                                                                                    |    |
| Файлова система із шиф                                                                                                    |    |
|                                                                                                    |    |
| □ Make the Extended Key Usage critical                                                                                                    |    |
|                                                                                                    |    |
|                                                                                                    |    |
| Basic constraints *                                                                                                    | ,  |
| ОК Скасувати Застосуват                                                                                                    | ти |

10. У вкладці Private Key (Приватний ключ) переконайтесь, що обрано RSA ключ:

| ertificate Properties                                                                                          | >        |
|----------------------------------------------------------------------------------------------------|----------|
| General Subject Extensions Private Key                                                                         |          |
| Cryptographic Service Provider                                                                                 | ^        |
| A CSP is a program that generates a public and private key pair used in many<br>certificate-related processes. |          |
| Select cryptographic service provider (CSP):                                                                   |          |
| ☑ RSA Microsoft Software Key Storage Provider                                                                  | ^        |
| DH,Microsoft Software Key Storage Provider                                                                     |          |
| DSA,Microsoft Software Key Storage Provider                                                                    |          |
| ECDH, Microsoft Software Key Storage Provider                                                                  |          |
| ECDH_brainpoolP160r1,Microsoft Software Key Storage Provider                                                   |          |
| ECDH_brainpoolP160t1,Microsoft Software Key Storage Provider                                                   | ~        |
| Show all CSPs                                                                                                  |          |
| Key options                                                                                                    |          |
|                                                                                                    |          |
| Select Hash Algorithm                                                                                          | •        |
| Colort Cignature Format                                                                                        |          |
| Servici signature rotmat                                                                                       |          |
| ОК Скасувати За                                                                                                | стосуват |

- 11. В розділі параметрів ключа встановіть довжину ключа (рекомендовано 2048). За потреби, встановіть прапорець **Make private key exportable** додати можливість експортувати ключ.
- 12. В розділі Хеш-алгоритму оберіть алгоритм (рекомендовано sha256):

| Certificate Properties                                                       | ×        |
|------------------------------------------------------------------------------|----------|
| General Subject Extensions Private Key                                       |          |
| Cryptographic Service Provider                                               | *        |
| Kauastias                                                                    |          |
| key options                                                                  | <u> </u> |
| Set the key length and export options for the private key.<br>Key size: 2048 |          |
| Make private key exportable                                                  |          |
| Allow private key to be archived                                             |          |
| Strong private key protection                                                |          |
|                                                                              |          |
| Select Hash Algorithm                                                        | ^        |
| Select Hash Algorithm to be used for this request                            |          |
| Hash Algorithm: sha256                                                       |          |
| Select Signature Format                                                      | *        |
|                                                                              |          |
|                                                                              |          |
|                                                                              |          |
| ОК Скасувати Засто                                                           | сувати   |

- 13. Застосуйте обрані властивості і натисніть ОК.
- 14. У наступному вікні натисніть Далі.
- 15. Вкажіть ім'я і розташування файлу ключа, переконайтеся, що обрано Base64:

|                                                                                                    | -                       |                            | ×  |
|----------------------------------------------------------------------------------------------------|-------------------------|----------------------------|----|
| 🔄 Certificate Enrollment                                                                                                    |                         |                            |    |
| Where do you want to save the offline request?                                                                                                    |                         |                            |    |
| If you want to save a copy of your certificate request or want to process the request late<br>your hard disk or removable media. Enter the location and name of your certificate requ<br>Finish. | er, save t<br>uest, and | he request<br>I then click | to |
| File Name:<br>C:Desktop \testFredo Sert Request                                                                                                    |                         | Browse                     |    |
| File format:                                                                                                    |                         |                            |    |
| Готов                                                                                                    | 80                      | Скасува                    | ти |

#### 16. Натисніть Готово.

Отриманий файл необхідно відправити вашому КНЕДП для створення сертифіката.

Подбайте, щоб довірений видавець передав вам сертифікат у форматі pfx.

# Імпорт сертифіката в сховище

Для коректної роботи сертифікат необхідно імпортувати в сховище сертифікатів <u>як на сервері, так і на всіх</u> <u>станціях</u>.

1. Імпортуйте отриманий сертифікат в утиліті ММС. Запустіть mmc.exe в командному рядку Windows:

| 💷 Виконати                                                                              | $\times$ |
|-----------------------------------------------------------------------------------------|----------|
| Введіть ім'я програми, папки, документа або ресурсу<br>Інтернету, і Windows відкриє їх. |          |
| <u>В</u> ідкрити: mmc.exe                                                               | ~        |
|                                                                                         |          |
| ОК Скасувати О <u>г</u> ляд                                                             |          |

2. В меню Файл виберіть Додати/видалити оснастку:

|          | Фай, | л Дія    | Вигляд    | Уподобання  | Вікно | Довід |
|----------|------|----------|-----------|-------------|-------|-------|
| ¢        |      | Створит  | ги        |             | Ctrl  | +N    |
| <b>~</b> |      | Відкрит  | и         |             | Ctrl  | +0    |
|          |      | Зберегт  | и         |             | Ctrl  | +S    |
|          |      | Зберегт  | и як      |             |       |       |
|          |      | Додати   | /видалити | оснастку    | Ctrl+ | M N   |
|          |      | Параме   | три       |             |       | h     |
|          |      | 1 C:\Win | idows\\ce | ertmgr.msc  |       |       |
|          |      | 2 C:\Win | dows\\de  | evmgmt.msc  |       |       |
|          |      | 3 C:\Win | idows\\co | mpmgmt.msc  |       |       |
|          |      | 4 C:\Win | idows\\se | ervices.msc |       |       |
|          |      | Вийти    |           |             |       |       |

3. Додайте оснастку Сертифікати:

| CURCTUR               | Постацальник   | ^ |          | 📔 Коренева папка консолі    | Змінити розширення. |
|-----------------------|----------------|---|----------|-----------------------------|---------------------|
|                       | Постачальник   |   |          | Certificates - Current User | энний роздирения.   |
| Authorization Manager | Microsoft Corp |   |          |                             | Видалити            |
| Certificates          | Microsoft Corp |   |          |                             |                     |
| Event Viewer          | Microsoft Corp |   |          |                             |                     |
| IP Security Monitor   | Microsoft Corp |   |          |                             | Вгору               |
| IP Security Policy Ma | Microsoft Corp |   |          |                             | Ruup                |
| Local Users and Gro   | Microsoft Corp |   | Додати > |                             | DHNS                |
| Performance Monitor   | Microsoft Corp |   | Hohenn   | J                           |                     |
| Print Management      | Microsoft Corp |   |          |                             |                     |
| Security Configuratio | Microsoft Corp |   |          |                             |                     |
| Security Templates    | Microsoft Corp |   |          |                             |                     |
| Services              | Microsoft Corp |   |          |                             |                     |
| Shared Folders        | Microsoft Corp |   |          |                             |                     |
| Task Scheduler        | Microsoft Corp |   |          |                             | Додатково           |
| TDM Management        | Microsoft Corp | • |          |                             |                     |
|                       |                |   |          |                             |                     |

Якщо при інсталяції вимагається вказати користувача – оберіть поточного користувача.

4. Для коректної роботи SSL-шифрування в М.Е.Doc сертифікат необхідно додати в сховище довірених кореневих сертифікатів.

| Консоль1 - [Коренева папка консолі\Certificates - Current User\Довід         Файл       Дія       Вигляд       Уподобання       Вікно       Довідка         Файл       Дія       Вигляд       Уподобання       Вікно       Довідка         Файл       Дія       Вигляд       Уподобання       Вікно       Довідка         Файл       Дія       Вигляд       Уподобання       Вікно       Довідка         Файл       Дія       Вікно       Довідка       Вікно       Довідка         Файл       Дія       Вікно       Довідка       Вікно       Довідка         Файл       Дія       Вікно       Довідка       Вікно       Довідка         Файл       Дія       Вигляд       Уподобання       Вікно       Довідка         Файл       Дія       Вигляд       Уподобання       Вікно       Довідка         Файл       Дія       Вигляд       Уподобання       Вікно       Довідка         Файл       Віко       Вікно       Довідка       Вікно       Вікно         Віко       Віко       Віко       Віко       Віко       Віко         Віко       Віко       Віко       Віко       Віко       Віко <td< th=""><th>зені кореневі центри сертифікації] — — Х<br/>— В Х<br/>Д<b>ї</b></th></td<>                                                                                                    | зені кореневі центри сертифікації] — — Х<br>— В Х<br>Д <b>ї</b> |
|----------------------------------------------------------------------------------------------------|-----------------------------------------------------------------|
| Certificates - Current User     Certificates                                                                                                    | Довірені кореневі центри сертифік… 🔺                            |
| Соонст     Соорені усладжаї нацтиц салт     Сетіfi Find Certificates     Довірені     Сетіfi Find Certificates     Довірені     Соб'єк ко Вигляд     Відкрити нове вікно звідси     Відкрити нове вікно звідси     Соронні Оформлення списку завдань     Соронні Оформлення списку завдань      Соронні Оформлення списку завдань     Соронні Оформлення списку завдань     Соронні Оформлення списку завдань     Соронні Оформлення списку завдань     Соронні Оформлення списку завдань     Соронні Оформлення списку завдань     Соронні Соронні Оформлення списку завдань     Соронні Оформлення списку завдань     Соронні Оформлення списку завдань     Соронні Оформлення списку завдань     Соронні Оформлення списку завдань     Соронні Оформлення списку завдань     Соронні Оф | nd Certificates                                                 |
| Add a certificate to a store                                                                                                    | ,                                                               |

5. Вкажіть шлях до файлу сертифіката (в форматі \*.cer, \*.crt, \*.pfx):

| 873 . |                                                                                                    |                                                         |
|-------|----------------------------------------------------------------------------------------------------|---------------------------------------------------------|
| 3° N  | Лаистер імпорту сертифікатів                                                                                                    |                                                         |
| Фа    | йл для імпорту                                                                                                    |                                                         |
|       | Укажіть файл, який потрібно імпортувати.                                                                                                    |                                                         |
|       |                                                                                                    |                                                         |
|       |                                                                                                    |                                                         |
|       | Ім'я файлу:                                                                                                    |                                                         |
|       | Iм'я файлу:<br>C:1 Fredo TestCert.crt                                                                                                    | Огляд                                                   |
|       | Iм'я файлу:<br>C: Fredo TestCert.crt<br>Примітка. Кілька сертифікатів може зберігатися в одному                                                                                                    | Огляд<br>файлі в таких формата:                         |
|       | Iм'я файлу:<br>C: Fredo TestCert.crt<br>Примітка. Кілька сертифікатів може зберігатися в одному<br>Файл обміну особистими відомостями – РКСЅ #12 (.PFX,.                                                                                               | Огляд<br>файлі в таких форматал<br>P12)                 |
|       | <ul> <li>Iм'я файлу:</li> <li>C: Fredo TestCert.crt</li> <li>Примітка. Кілька сертифікатів може зберігатися в одному о<br/>Файл обміну особистими відомостями – РКСЅ #12 (.PFX,.<br/>Стандарт Cryptographic Message Syntax – сертифікати РК</li> </ul> | Огляд<br>файлі в таких форматал<br>P12)<br>CS #7 (.P7B) |

6. Для сертифікатів в форматі pfx необхідно ввести пароль. Також на цьому етапі можна позначити сертифікат придатним для експорту:

| 🔶 😺 Майстер імпорту сертифікатів                                                                                                    | ×     |
|----------------------------------------------------------------------------------------------------|-------|
| Захист за допомогою закритого ключа<br>Задля підтримки безпеки закриті ключі захищено паролями.                                                                                 |       |
| Введіть пароль для закритого ключа.                                                                                                    |       |
| Пароль:<br>••••<br>Відобразити пароль                                                                                                    |       |
| Параметри імпорту:<br>Увімкнути сильний захист закритого ключа. Якщо ввімкнути цей параметр,<br>щоразу під час використання програмою закритого ключа буде з'являтися<br>запит. |       |
| Позначити цей ключ як придатний до експорту. Це дозволить створювати<br>резервні копії ключів або передавати їх пізніше.                                                        | ]     |
| <ul> <li>Захист закритого ключа за допомогою віртуалізованої системи безпеки (не<br/>придатне для експорту)</li> <li>Включити всі розширені властивості.</li> </ul>             | 5     |
| Далі Скасу                                                                                                    | /вати |

7. Оберіть розташування сертифіката – Довірені кореневі центри сертифікації:

| Mai    | ten iunontu contudiuatin                                                                              |                     |
|--------|----------------------------------------------------------------------------------------------------|---------------------|
| Inidan | пер мпорту сертифкать                                                                                 |                     |
| Сховии | е сертифікатів                                                                                        |                     |
| Cx     | вища сертифікатів – це системні області, в яких зберіга                                               | аються сертифікати. |
| Mo     | кна визначити розташування сертифіката вручну або д<br>dows автоматично вибрати сховише сертифікатів. | озволити системі    |
|        | Э Вибирати сховище сертифіката на основі типу сертиф                                                  | іката автоматично   |
|        | Розташовувати всі сертифікати в такому сховищі                                                        |                     |
|        | Сховище сертифікатів:                                                                                 |                     |
|        | Довірені кореневі центри сертифікації                                                                 | Ornan               |

Сертифікат буде додано в сховище:

| 🔶 🙋 🔣 🐇 📷 😹                                                                   |                              |                 |                                                                                                    |                      |        |                  |               | - 8 |
|-------------------------------------------------------------------------------|------------------------------|-----------------|----------------------------------------------------------------------------------------------------|----------------------|--------|------------------|---------------|-----|
| Коренева папка консолі                                                        |                              | Expiration Date | Intended Purposes                                                                                                    | Friendly Name        | Status | Certificate Tem^ | Дії           |     |
| Certificates - Current User                                                   | Acute Services               | 01012028        | America giornale unic.                                                                                                    | Section (AAA)        |        |                  | Certificates  |     |
| > 🛄 Особисті                                                                  | Esternal CA-Root             | 1005,2020       | America giorgia calc.                                                                                                    | Serligs (Add/huit)   |        |                  | Deserved all  |     |
| <ul> <li>Довірені кореневі центри серт</li> </ul>                             | Calue Prant Root             | 13-06-2625      | Aground page and                                                                                                    | DepCart Baltimore R. |        |                  | Додаткові дії |     |
| Certificates                                                                  | 1                            | 1106,007        | Aprenting to again a state                                                                                                    | Cartum               |        |                  | D/WONI        |     |
| Довірені підприємства                                                         | united National CA           | 21.12.2029      | America picacia colo.                                                                                                    | Carbon Trusted Nat.  |        |                  | Rosstvoni sil |     |
| Проміжні центри сертифікації                                                  | blic Primary Cartification . | 10.08.2108      | Aprentedpicação colo.                                                                                                    | Wetlige Class 3 Pub. |        |                  | додаткові дн  |     |
| <ul> <li>Об'єкт користувача Active Direi</li> <li>Порідоці ризорці</li> </ul> | 1858 Cartification Author.   | 1947-2018       | Approximation and                                                                                                    | Section Remarks Co.  |        |                  |               |     |
| <ul> <li>Довірені видавці</li> <li>Наворівскі сортифікати</li> </ul>          | 1 (c) 1997 Microsoft Corp.   | 21.12.1999      | Personal Income                                                                                                    | Manual Tenestern.    |        |                  |               |     |
| Сторонні кореневі нентри серг                                                 |                              | 31.12.2023      | <all></all>                                                                                                    | Fredo Test Sert      |        |                  |               |     |
| Повірені коритива центря сер                                                  |                              | 3112,3625       | utility.                                                                                                    | 076010               |        |                  | 1             |     |
| Постачальники послуг автенти                                                  | sourced 4D Root CA           | 10111-0001      | Agrantegia agia cala.                                                                                                    | DigiCart             |        |                  |               |     |
| інші користувачі                                                              | Studial Root CA              | 10112001        | Americania cal.                                                                                                    | Digilari             |        |                  |               |     |
| Local NonRemovable Certificate                                                | <b>Jodnal Root 52</b>        | 1521,208        | American provide state.                                                                                                    | DigiCart Global Ros. |        |                  |               |     |
| Запити заяв на реєстрацію сер                                                 | Agh Assurance EV Root CA     | 10.11.2001      | Americação cas.                                                                                                    | DigiCart             |        |                  |               |     |
| Э Довірені кореневі папки смарт                                               | Fusted Root G4               | 15.01.2038      | Appendix provide solid.                                                                                                    | DipCart Trusted Ro.  |        |                  |               |     |
|                                                                               | 18207 FulderRoot             | 08/01/2023      | America and an                                                                                                    | DO NOT TRUST Ful.    |        |                  |               |     |
|                                                                               | CR.80                        | 1008-2021       | America di scisti.                                                                                                    | DS7 Root CA.RJ       |        |                  |               |     |
|                                                                               | ust Cartification Authority  | 6712,2096       | America picaula colo.                                                                                                    | Entrustown           |        |                  |               |     |
|                                                                               | e Cartification Authority (  | 1407.0029       | Agrossive give a state.                                                                                                    | Entrust (2048)       |        |                  |               |     |
|                                                                               |                              | 16/01/2029      | Aprentu (picauja calc.)                                                                                                    | Globallige Root CA . |        |                  |               |     |
|                                                                               | a.                           | 15.12.3821      | Agrounted in success.                                                                                                    | Google Foat Service. |        |                  |               |     |
|                                                                               | a.                           | 1601,2038       | America picauja cos.                                                                                                    | Globallige ECC Ass.  |        |                  |               |     |
|                                                                               | + Cash Series has ME         | 1825,2045       | Conversion of the local division of the local division of the loca | Outputting: Code 5.  |        |                  |               |     |
| 3                                                                             | 4                            |                 |                                                                                                    |                      |        | 2                |               |     |

# Експорт сертифіката в форматі pfx

Якщо КНЕДП передав сертифікат в форматі \*.cer, \*.crt, то його також потрібно імпортувати в сховище, як в попередньому розділі. Для підключення SSL-сертифіката в М.Е.Doc такий сертифікат необхідно експортувати в форматі \*.pfx.

1. Експортуйте імпортований сертифікат в форматі pfx.

| - (-)                               | 10.00.000  | 7 converse      | month frequences | R Terrestanti. R |
|-------------------------------------|------------|-----------------|------------------|------------------|
|                                     | 31.12.2023 | <all></all>     | Medoc1           | TestSert         |
|                                     | 11.12,2023 | 100             | Open             |                  |
| esured 4D Root CA<br>Indeal Root CA | 10.11.2091 | Annos           | Усі завдання     | Open             |
| John Root G2                        | 15.01.2036 | (Annual A       | Вирізати         | Export           |
| high Assurance EV Root CA           | 10112001   | <b>Rental A</b> | Копіювати        | -                |
| humad Root G4                       | 1521-2036  | Remon           | Видалити         | shad No          |
| 78/07 FableRoot                     | 08/11/2023 | <b>Remon</b>    |                  | 107.Ful.         |
| CA.83                               | 30.09.2021 | <b>Annah</b>    | Властивості      | 10 8             |
| pot Cartification Authorit,         | 0712,0090  | <b>Anna</b> H   | Ловілка          |                  |
| # Cartification Authority (,        | 24/07 2029 |                 |                  | 1{               |
|                                     | 18.01.2029 | TH              | page on, Soluti  | ign Riset Ck., R |

2. Оберіть Експортувати закритий ключ:

|                                                                                                    | $\times$ |
|----------------------------------------------------------------------------------------------------|----------|
| 🗧 😺 Майстер експорту сертифікатів                                                                                                    |          |
|                                                                                                    |          |
| Експортувати закритий ключ                                                                                                    |          |
| Можна експортувати закритий ключ разом із сертифікатом.                                                                                         |          |
| Закриті ключі захищено паролем. Щоб експортувати закритий ключ разом із<br>сертифікатом, необхідно ввести пароль у наступних діалогових вікнах. |          |
| Експортувати закритий ключ разом із сертифікатом?                                                                                               |          |
| <ul> <li>Так, експортувати закритий ключ</li> </ul>                                                                                             |          |
| <ul> <li>Ні, не експортувати закритий ключ</li> </ul>                                                                                           |          |
|                                                                                                    |          |

Зауваження. Якщо ця опція недоступна, зверніться до вашого КНЕДП для отримання сертифіката в форматі pfx (див. розділ <u>Імпорт сертифіката в сховище</u>).

3. Для експорту в форматі pfx оберіть Файл обміну особистими відомостями – PKCS #12:

| Форм | ат файлу експорту<br>ертифікати можна експортувати у файли різних форматів.            |
|------|----------------------------------------------------------------------------------------|
| в    | иберіть формат, який слід використовувати:                                             |
|      | ) Файл у DER-кодуванні X.509 (.CER)                                                    |
|      | Файл у Вазе64-кодуванні Х.509 (.CER)                                                   |
|      | <ul> <li>Стандарт Cryptographic Message Syntax – сертифікати РКСЅ #7 (.Р7В)</li> </ul> |
|      | За можливості додати всі сертифікати до шляху сертифікації                             |
|      | <ul> <li>Файл обміну особистими відомостями – РКСЅ #12 (.PFX)</li> </ul>               |
|      | За можливості додати всі сертифікати до шляху сертифікації                             |
|      | Видалити закритий ключ після успішного експортування                                   |
|      | Експортувати всі розширені властивості                                                 |
|      | 🖂 Увімкнути конфіденційність сертифіката                                               |
|      | Сховище серіалізованих сертифікатів Microsoft (.SST)                                   |

4. Введіть пароль з підтвердженням, оберіть тип шифрування

| Безпека<br>Зад | ля підтримки безпек | ки потрібно зах | истити закри | тий ключ принц | ипалом |
|----------------|---------------------|-----------------|--------------|----------------|--------|
|                | мена груп або корис | тувачів (реком  | ендовано)    |                |        |
|                |                     |                 |              | Додати         |        |
|                |                     |                 |              | Видалити       |        |
|                |                     |                 |              |                |        |
|                |                     |                 |              |                |        |
| 2 <b>1</b>     | ароль:              |                 |              |                |        |
|                |                     |                 |              |                |        |
| , i            | Підтвердження:      |                 |              |                |        |
|                |                     |                 |              |                |        |

5. Вкажіть ім'я і шлях збереження файлу сертифіката:

|                                                               |                                  |                     | _ |          |                  |
|---------------------------------------------------------------|----------------------------------|---------------------|---|----------|------------------|
| \overline а Збереження файлу                                  |                                  |                     |   |          | ×                |
| $\leftarrow$ $\rightarrow$ $\checkmark$ $\bigstar$ 🗖 · Цей ПК | <ul> <li>Робочий стіл</li> </ul> | ~                   | õ | 🔎 Пошук: | Робочий стіл     |
| Упорядкувати 🔻 Створит                                        | и папку                          |                     |   |          | ≣≡ ▼ (?)         |
| 💻 Цей ПК                                                      | ^ Ім'я                           | ^                   |   |          | Дата змінення    |
| 🧊 3D-об'єкти                                                  | temp                             |                     |   |          | 05.08.2021 17:18 |
| Downloads                                                     |                                  |                     |   |          |                  |
| 🛃 Відеозаписи                                                 |                                  |                     |   |          |                  |
| 🚔 Документи                                                   |                                  |                     |   |          |                  |
| 📧 Зображення                                                  |                                  |                     |   |          |                  |
| 🎝 Музика                                                      |                                  |                     |   |          |                  |
| 📃 Робочий стіл                                                |                                  |                     |   |          |                  |
| 🏪 Локальний диск (С:)                                         |                                  |                     |   |          |                  |
| 🛖 Install (S:)                                                | ~ <                              |                     |   |          | >                |
| Iм'я файлу: testKey.pfx                                       |                                  |                     |   |          | ~                |
|                                                               |                                  | 10 mar 11 (* = fr.) |   |          |                  |
| тип фаилу: Фаил оомп                                          | чу особистими відо               | мостями (п.ртх)     |   |          | · · · ·          |
| <ul> <li>Приховати папки</li> </ul>                           |                                  |                     |   | Зберегти | Скасувати        |

6. У вказаний каталог буде експортовано сертифікат у форматі pfx:

| Ім'я                                      | Дата змінення    | Тип                 | Розмір    |
|-------------------------------------------|------------------|---------------------|-----------|
| Chempsels to appears oproducty t.         | 26.04.2022 10:14 | Zosponst Microso    | 2 586 455 |
| Chill BetChannel di                       | 26/24/2022 17:47 | Propagational parts |           |
| 🎯 testKey.pfx                             | 26.04.2022 12:02 | Обмін приватни      | 3 КБ      |
| a lest, medice, 2022 04-25-084445.cm      | 26/24/2522 11:45 | Captophan Secret.   |           |
| C testiliay                               | 26/04/2022 11/07 | dials.              |           |
| W TextTylearenet.Inf                      | 25-04-2022 15-42 | mails 717           | 4.15      |
| Client_server_login_to_SSLeet.pcaping     | 25.04.2022 12:49 | Winshark capture .  | 6.408.455 |
| clert, anar, login, with, Silvert prograp | 25.04.2022 12.44 | Wreshark capture -  | 8.272.45  |

# Підключення сертифіката

- 1. Запустіть з правами адміністратора утиліту **ConnectionSetup.exe**, яка знаходиться в кореневій папці встановленої програми FREDO.
- (наприклад, c:\Program Files\FREDO\FREDO \ConnectionSetup.exe)
- 2. Втановіть опцію Використовувати SSL.
- 3. В полі Сертифікат вкажіть шлях до сертифіката у форматі pfx.
- 4. В полі Пароль введіть пароль сертифіката.
- 5. Натисніть Зберегти".

При використанні функції **Створити сертифікат** шлях до сертифіката і пароль автоматично заповнюються вказаними в функції даними.

| 🍪 Налаштування з'єдна                                           | ння                                                        | _               |            |
|-----------------------------------------------------------------|------------------------------------------------------------|-----------------|------------|
|                                                                 |                                                            |                 | Довідка    |
| Основні Налаштування Гі                                         | rebird                                                     |                 |            |
| Сервер                                                          |                                                            |                 |            |
| Служба сервера:                                                 | FREDOService16                                             |                 |            |
| Адреса:                                                         |                                                            |                 |            |
| Порт:                                                           | 10016 🜩                                                    |                 |            |
| 📃 Змінити налаштуван                                            | ня Клієнта                                                 |                 |            |
| 📃 Виконувати запуск т                                           | ермінального клієнта без кої                               | піювання файлів | програми   |
| 🗹 Використовувати SS                                            | L                                                          |                 |            |
| Сертифікат:                                                     | C:N.                                                       | VT HEDOCIC PI   | l.pfx 🛄    |
| Пароль:                                                         | ***                                                        | Створити        | сертифікат |
| Налаштування рівня прото<br>За допомогою повзунка в<br>програми | колювання системних подій:<br>жажіть рівень деталізації дл | я запису до log | -файлів    |
| - Помил<br>-                                                    | китапопередже <del>нн</del> я                              |                 |            |
| Робоча станція                                                  |                                                            |                 |            |
| Адреса:                                                         | 10.200.87.62                                               |                 |            |
| Порт:                                                           | 10016                                                      |                 |            |
|                                                                 |                                                            | Зберегти        | Відмінити  |